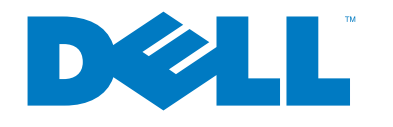

barcode labeling user guide

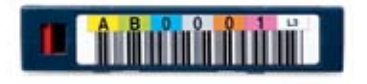

MediaLabelTool.com

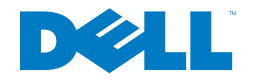

To Contact Your Dell Sales Representative, Please Call Dell Customer Support

Medium & Large Business: 1.800.357.3355 Small Business: 1.800.757.8434 Healthcare: 1.800.822.8143 KSLG (k-12, State & Local Government): 1.888.242.0959

© Copyright 2008 Dell, Inc. All rights reserved. Reproduction in any manner whatsoever without the express written permission of Dell is strictly forbidden.

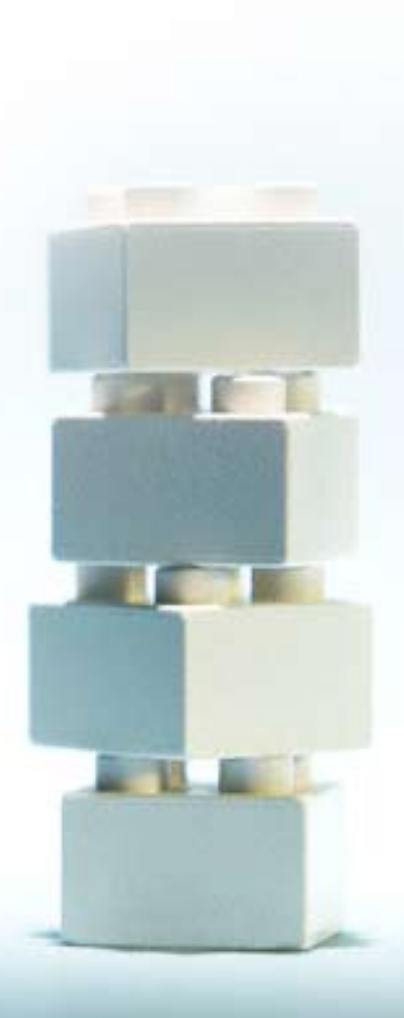

congratulations on your barcode labeled media purchase. use the information in this booklet to assist in configuring your barcode label order on MediaLabelTool.com.

## **Label Configuration**

Note: There are no refunds for credit or reworks when incorrect labeling information is submitted.

- Visit MediaLabelTool.com after placing label order with your Dell Sales Representative.
- If you are a new customer, click the appropriate link and complete **1**a the customer entry information.
- If you are a returning customer, log in with your e-mail address (1b) and password (case sensitive).

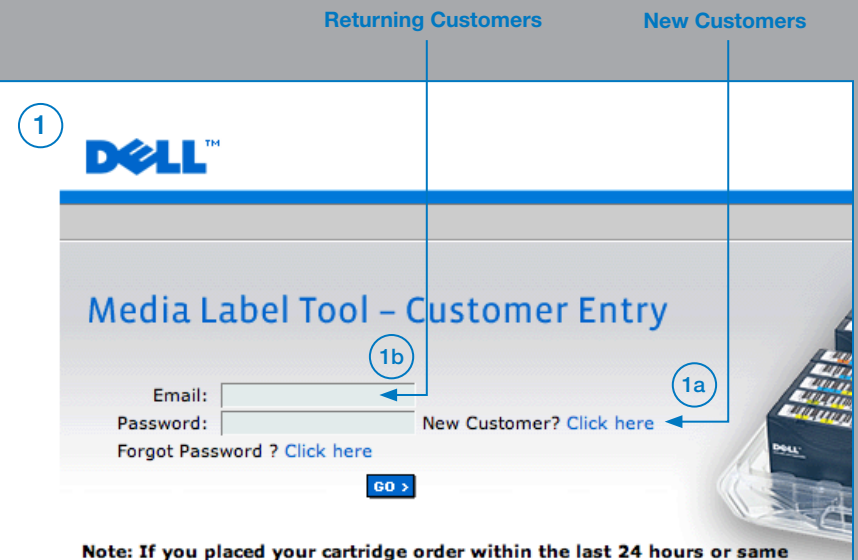

business day, it is possible that your label order may not be available for processing. If you receive an error message when you enter your Order Number, please check back the next business day.

click the "Next" button to enter the Customer Order Configuration Screen. **Enter the Order Number Here** DELL Media Label Tool – Customer Entry LOGOUT 2 Dell Order Number: NEXT **View Previous Orders Click to View Previous Orders** 

Enter the Dell order number provided by your Dell Sales Representative and

or Update Your Information.

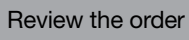

**Update Your Information** 

Review the order details to ensure all information is correct.

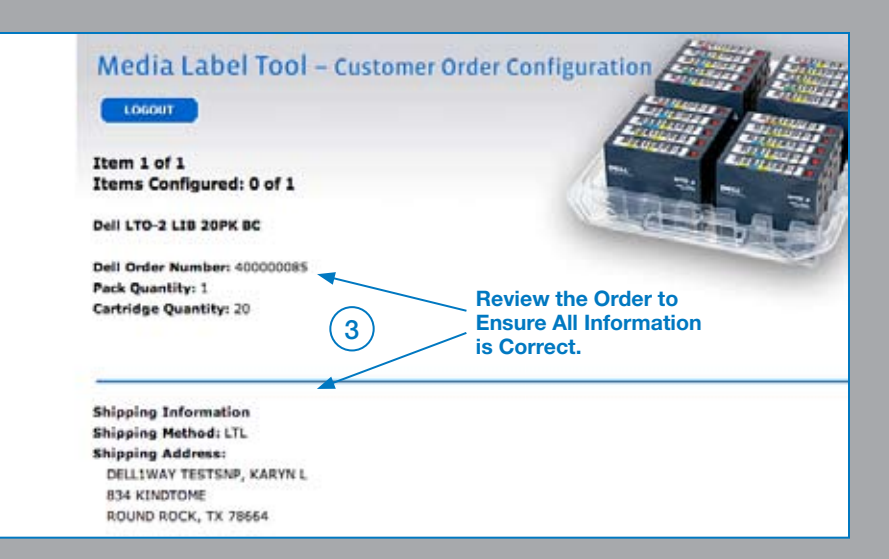

- 1) Once you have verified your information, begin configuring your barcode label.
- a) Select the orientation of the label vertical or horizontal.
- b) If you have ordered this cartridge type before, an on-screen alert will appear asking you whether you want to begin the label sequence of this order where your last order ended, or if you want to use a different label sequence. Click "Yes" or "No".
- (4c) Next, choose the appropriate label characters for each position.
- (4d) Default label colors will appear. Make alterations If necessary, and review the sample barcode image to ensure you have made the correct selections.
- 4e Optional: Click the "Calculate Ending Sequence" button and enter any special instructions in the special instructions box.
- (4f) At any time, you may save your label configuration by clicking the link at the bottom of the page. This feature enables you to return later to complete your label order.
- (4g) Click the "Submit Order" button to finalize your order. Changes will not be permitted once your label order is submitted. Please ensure your label order is correct before clicking the "Submit Order" button. (Note – There are no returns for credit or reworks when incorrect labeling information is submitted).
- 5 Once your label configuration has been submitted, you will receive an e-mail confirmation containing your order details. When your order has been processed and shipped, you will receive another e-mail containing shipping and tracking information.

| (4)<br>CUSTOMIZE VOUR LABEL<br>Select Label Type (view samples): (2<br>(* Vertical (1700-002)<br>(* Horizontal (1700-002)<br>Cli | ka Selection Selection View          | ect Label Orientation.<br>k View Samples to<br>v a Sample Label.<br>e Click on Scroll |
|----------------------------------------------------------------------------------------------------|--------------------------------------|---------------------------------------------------------------------------------------|
| Select Starting Label Sequence Ch                                                                                                | aracters for Each Pos                | sition. Colors.                                                                       |
| Choose Label Characters                                                                                                    | Choose Label Colorr                  | s Barcode Sample Image                                                                |
| 1 -<br>2 -<br>3 -<br>4 -<br>5 -<br>6 -                                                                                           |                                      | 4d                                                                                    |
| Note: Characters print in Black                                                                                                  |                                      | Review Sample<br>Barcode Image<br>to Ensure Correct<br>Selection.                     |
| Special Instructions:                                                                                                    | (4e)                                 |                                                                                       |
| 4 If you are unable to complete your lab                                                                                         | el configurations at this time clici | k here to save your information for later retr                                        |
| 0 1 2 3                                                                                                    | 4 5 6 7                              | 8901                                                                                  |

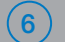

After completing your label order you will be directed to an order summary screen. If you have another label order to configure, click the link at the bottom of the page.

| MediaL               | abol Too        | Custom           | or Order                                                                                                    | Contraction & Same  |
|----------------------|-----------------|------------------|----------------------------------------------------------------------------------------------------|---------------------|
|                      | aber 100        | I - Custon       | ier order                                                                                                    |                     |
| LOGOUT               |                 |                  | h                                                                                                    |                     |
|                      |                 |                  |                                                                                                    | States -            |
| Order Status         | egend           |                  |                                                                                                    | 11 H 11             |
| Incomplete           | Pending = In    | Production 😑 Shi | pped Canceled                                                                                                    | Contraction of the  |
| O-de-Wist            |                 |                  |                                                                                                    |                     |
| Status   Dell        | Order Number    | Requested Shi    | Date   Order Details                                                                                                    |                     |
| 3675                 | 39270           | 11/27/2006       | Incomplete Order                                                                                                    |                     |
| 4000                 | 00085           | 7/9/2007         | Pending                                                                                                    |                     |
| Dell Order Nur<br>OR | nber:           |                  |                                                                                                    |                     |
| Date:                | From:           |                  | (mm/dd/yyyy) 🛅                                                                                                    |                     |
|                      | To:             |                  | (mm/dd/yyyy)                                                                                                    |                     |
| Status               |                 | -                |                                                                                                    |                     |
|                      |                 |                  |                                                                                                    |                     |
|                      |                 | RCH              |                                                                                                    |                     |
|                      | SEA             |                  |                                                                                                    |                     |
|                      | SEA             |                  |                                                                                                    |                     |
| Configure and        | ther label orde |                  | Click Here to (                                                                                                    | Configure           |
| Configure and        | ther label orde | -                | Click Here to Click Here to Cl | Configure<br>Order. |

## Label Configuration for Multiple Item Orders

Note: There are no refunds for credit or reworks when incorrect labeling information is submitted.

- Usit MediaLabelTool.com after placing label order with your Dell Sales Representative.
- If you are a new customer, click the appropriate link and complete the customer entry information.

b If you are a returning customer, log in with your e-mail address and password (case sensitive).

|   | Returning                    | Customers I              | New Customers |
|---|------------------------------|--------------------------|---------------|
|   |                              |                          |               |
| 1 | DØLL                         |                          |               |
|   |                              |                          |               |
|   | Media Label Tool – C         | ustomer Entr             | y             |
|   | Email:                       | New Customer? Click her  |               |
|   | Forgot Password ? Click here | New Customerr Click here | Poli-         |
|   | 60 >                         |                          |               |

Note: If you placed your cartridge order within the last 24 hours or same business day, it is possible that your label order may not be available for processing. If you receive an error message when you enter your Order Number, please check back the next business day. 2 Enter the Dell order number provided by your Dell Sales Representative and click the "Next" button to enter the Customer Order Configuration Screen.

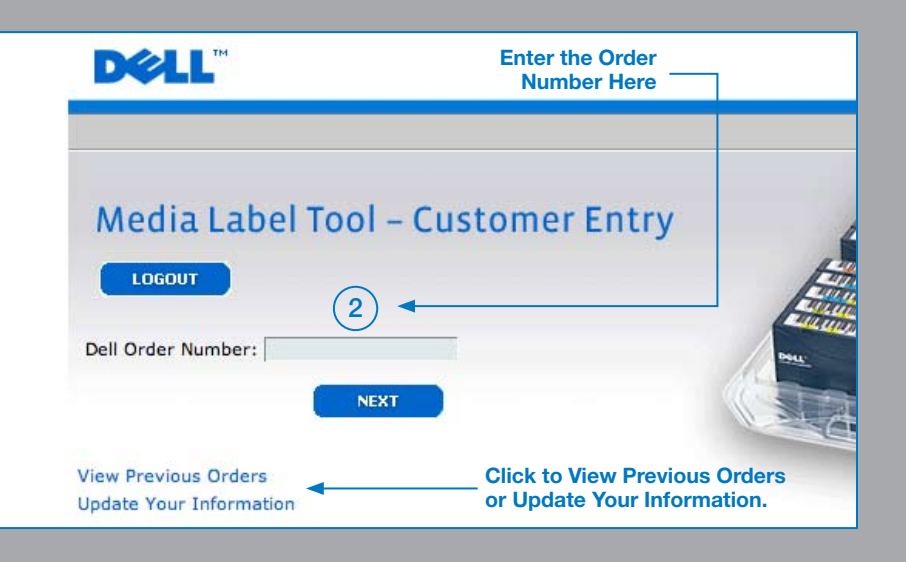

Review the order details to ensure all information is correct. The configuration status will indicate which item you are viewing and how many items of the total have been configured.

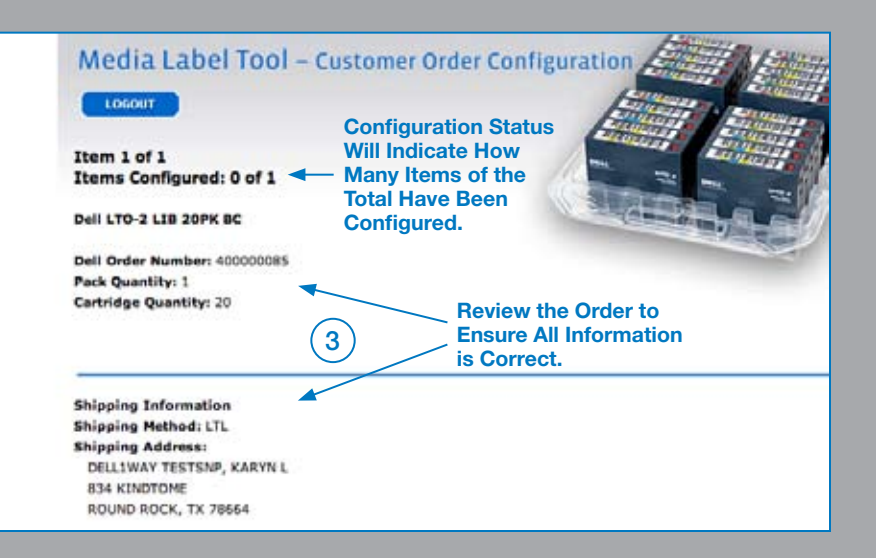

- ) Once you have verified your information, begin configuring your barcode label.
- a) Select the orientation of the label vertical or horizontal.
- If you have ordered this cartridge type before, an on-screen alert will appear asking you whether you want to begin the label sequence of this order where your last order ended, or if you want to use a different label sequence. Click "Yes" or "No".
- 4c) Next, choose the appropriate label characters for each position.
- (4d) Default Label Colors will appear. Make alterations if necessary, and review the sample barcode image to ensure you have made the correct selections.
- 4e Optional: Click the "Calculate Ending Sequence" button and enter any special instructions before clicking the "Next Item" button to proceed to the label configuration screen for the next item.
- 4f Repeat steps "4a" thru "4e" for each item in the order. Click the "Previous Item" button to go back to review/edit a prior item in the order.
- 49 At any time, you may save your label configuration by clicking the link at the bottom of the page. This feature enables you to return later to complete your label order.
- (4h) Click the "Submit Order" button to finalize your order. Changes will not be permitted once your label order is submitted. Please ensure your label order is correct before clicking the "Submit Order" button. (Note – There are no returns for credit or reworks when incorrect labeling information is submitted).
- 5 Once your label configuration has been submitted, you will receive an e-mail confirmation containing your order details. When your order has been processed and shipped, you will receive another e-mail containing shipping and tracking information.

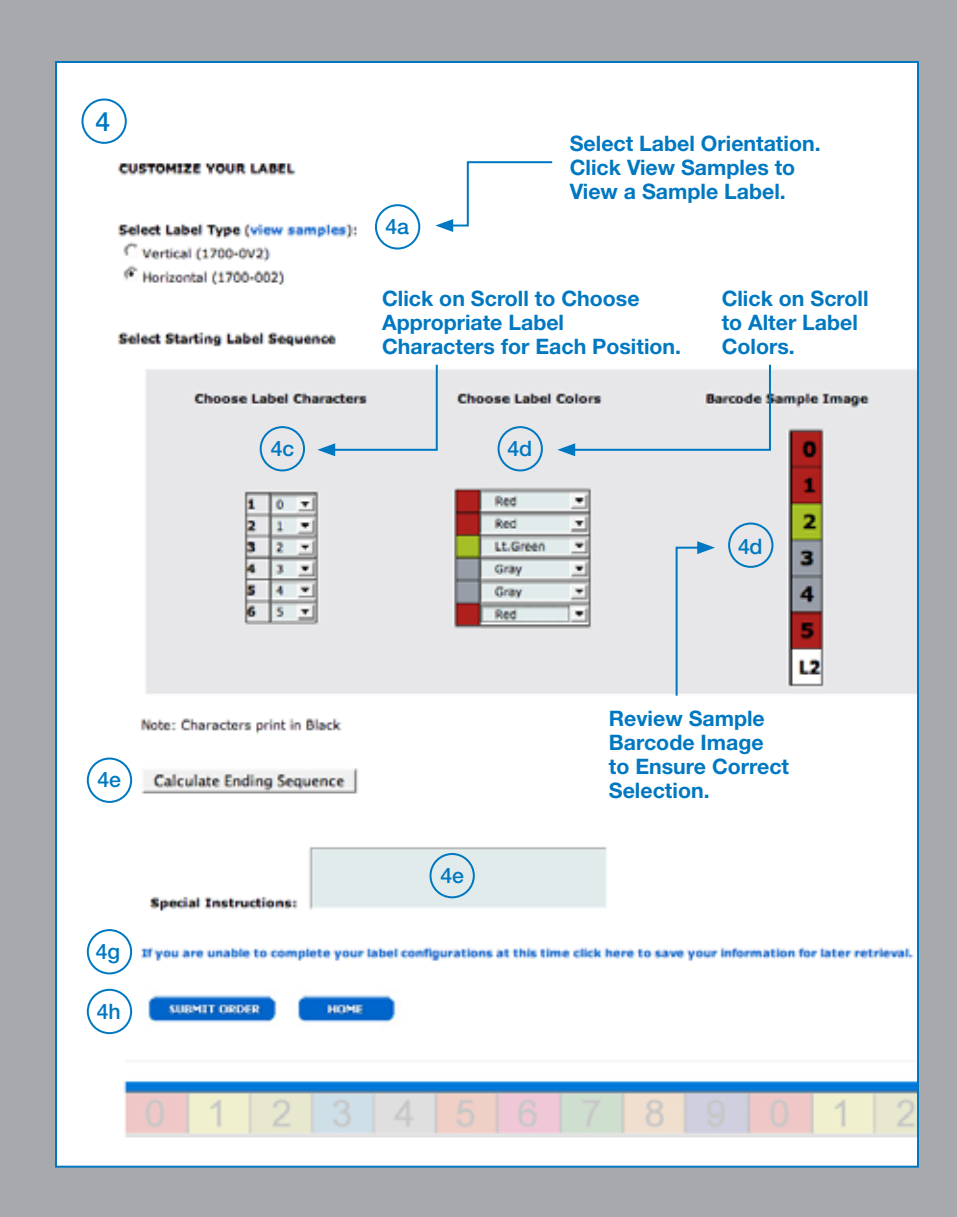

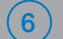

After completing your label order you will be directed to an order summary screen. If you have another label order to configure, click the link at the bottom of the page.

| Media        | Label Too         | l – Custor       | mer Order                |
|--------------|-------------------|------------------|--------------------------|
| LOGOUT       |                   |                  |                          |
|              |                   |                  |                          |
| Order Statu  | is Legend         | · Brock-stice .  |                          |
| - Incomple   | re A seriored A 1 | n Production • s | noped - canceled         |
| Order Histo  | TY I              |                  |                          |
| Status   D   | ell Order Number  | Requested S      | hip Date   Order Details |
| 0 3          | 67539270          | 11/27/2006       | Incomplete Order         |
| • 40         | 00000085          | 7/9/2007         | Pending                  |
| Dell Order N | iumber:           | 5                |                          |
| Date:        | From:             |                  | (mm/dd/vvvv)             |
|              | To:               |                  | (mm/dd/yyyy)             |
| Status       | F                 |                  |                          |
|              | NE/               | WCH              |                          |
|              |                   |                  | Click Here to Configure  |
| Configure a  | nother label orde |                  | Another Label Order.     |
|              |                   |                  |                          |

## **Reviewing Customer Order History**

Log onto MediaLabelTool.com with your e-mail address and password (case sensitive).

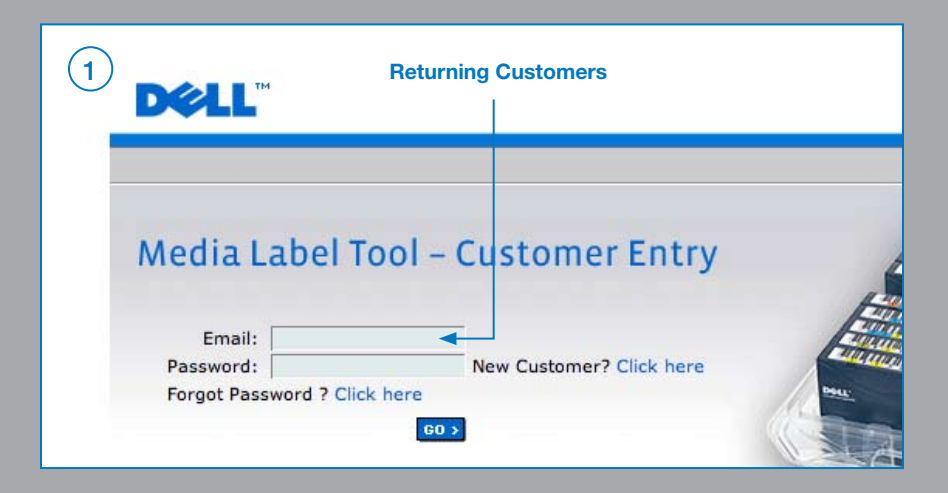

2 Select the "View Previous Orders" link to view order history. All orders associated with your e-mail address will be listed.

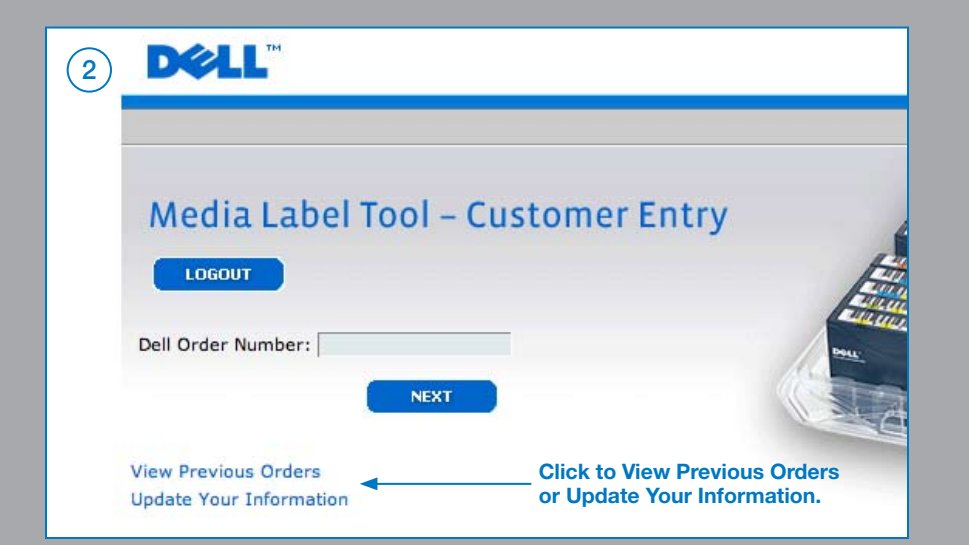

The "Order Status Legend" indicates which types of orders you might see – Incomplete, Pending, In Production, Shipped, and Canceled.

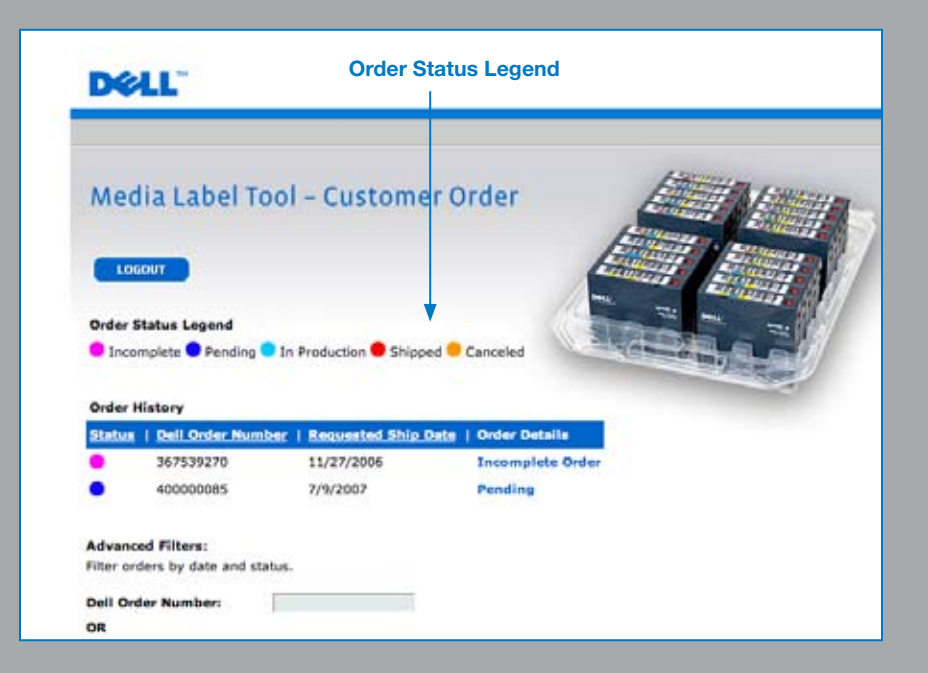

## **Order Status Definitions**

- Incomplete
  Label configuration incomplete, customer action required.
- Pending Label configuration complete and order is under review.
- In Production Order in process.

3

- Shipped Order has shipped.
- Canceled Order has been canceled, contact Dell Customer Support.

- 4 Sort the data by clicking any of the underlined headers (once for ascending, twice for descending)
- (5) Click on a specific order to see detailed information.
- 6 Use the Advanced Filters to search the data by Dell Order Number or by a specific date range or status.
- Once you have made the appropriate entry/selection, click the
  "Search" button to search the database for the matching records.

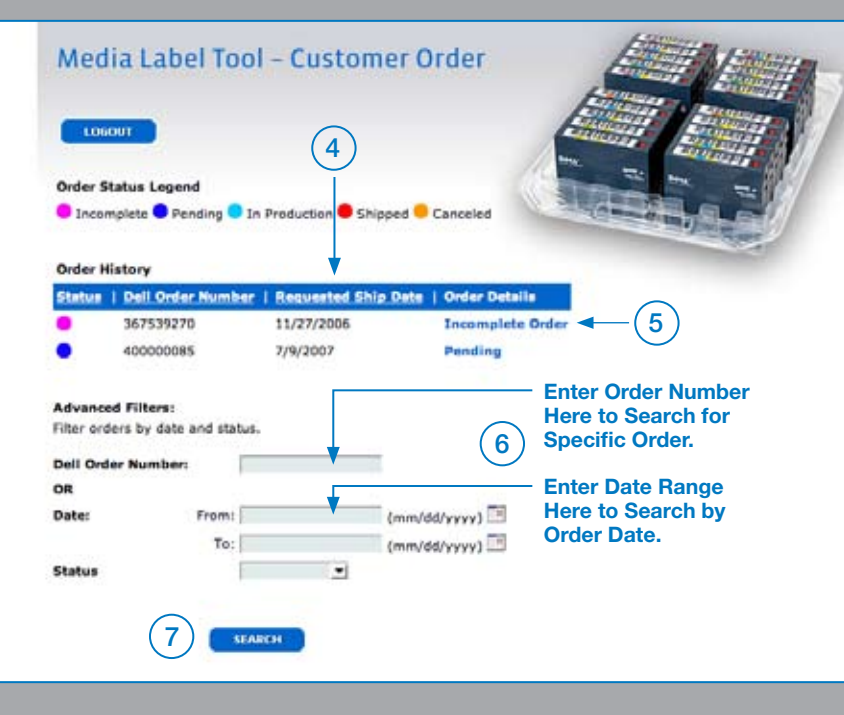

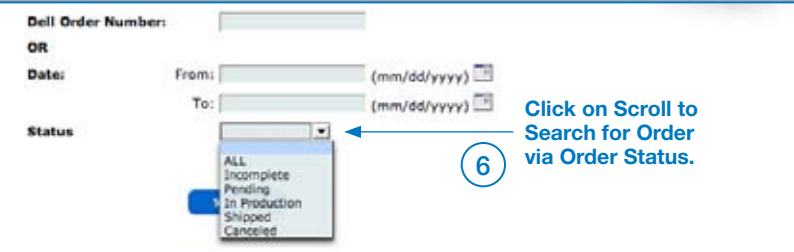